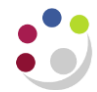

# **Cognos GL Journal Transactions report**

Available in *Cognos*, this General Ledger report provides detailed General Ledger journal line information.

This report has a variety of optional fields, allowing users to customise the output to better suit their requirements and see information about source transactions for the journal lines if required. It is intended to be used as a working report, and as such does not contain any header, footer, or summary information in order to ease manipulation of the output to meet user needs.

As the report is for use by many different users, e.g. Departments, Schools and Central Finance, it employs the standard security model, restricting information returned to only Departments or Schools the user has been granted access to.

The default output option for this report is Excel, but the output can be changed to all standard formats (including PDF and HTML).

# To run the GL Journal Transactions report

In Cognos, navigate to: Content > Team Content > LIVE > your school folder > Departmental (Shared) Reports > GL: Journal Transactions

| ≣ | IBM Cogno   | s Analytics with Watson |              |
|---|-------------|-------------------------|--------------|
| ඛ | Home        |                         | ared)        |
|   | New         |                         |              |
|   | Upload data |                         |              |
| D | Content     |                         | liological S |
| 0 | Recent      | >                       |              |
|   |             |                         |              |

To run the report, click on the **action menu** to the right of the report. Remember not to click on the report name to run as this will bypass the format and output options. Select **Run as** and then **pdf** so you can check it before downloading an excel file.

| 🗀 Departmental (Shared) Reports                                                         |                     | ۵ :            | <b>☆</b> New  | +      |
|-----------------------------------------------------------------------------------------|---------------------|----------------|---------------|--------|
| My content Team content My portal pages                                                 |                     |                |               |        |
| Team content / LIVE / School of the Biological Sciences / Departmental (Shared) Reports |                     |                |               |        |
| 1 item selected                                                                         | More + Add shortcut | → Properties ① | Details 🚯     | Cancel |
|                                                                                         | Туре                | Last A         | ccessed       |        |
| GL Reporting                                                                            | Folder              | 29/09/         | 2015, 15:42   | :      |
| Grants Reporting                                                                        | Folder              | 19/07/         | 2016, 11:01   | -      |
| 🗌 🔒 AP: Dashboard                                                                       | Report              | View 25/02/    | 2022, 10:35   |        |
| 🗋 🔋 AP: Invoice Enquiry                                                                 | Report              | View 25/02/    | 2022, 10:35   |        |
| AP: Supplier Enquiry                                                                    | Report              | View 25/02/    | 2022, 10:35   |        |
| 🔲 🔒 GL: AZZY FKAA Report                                                                | Report              | View 12/01/    | 2023, 16:05   |        |
| GL: Budget to Actual                                                                    | Report              | View 25/02/    | 2022, 10:35   |        |
| GL: Budget to Actual Summary                                                            | Report              | View 25/02/    | 2022, 10:35   |        |
| 🗌 😤 GL: Financial Summary                                                               | Report              | View 19/03/    | 2024, 10:57   | -      |
| GL: Journal Transactions                                                                | Report              | View 18/03/    | Run as        | E      |
| 🗌 🔞 GL: Planning Actuals Report                                                         | Report              | View 18/03/    | View versions |        |
| 🔲 🞼 Grants: Actual Expenditure (Billing report) Final                                   | Report              | View 25/02/    | Choro         |        |
| Grants: Expenditure Enquiry                                                             | Report              | View 17/04/    | Comute        |        |
| 🔲 🔋 Grants: Listing and Budget V Actual Report                                          | Report              | View 24/08/    | Copy to       |        |
|                                                                                         |                     |                | Maa shortcut  |        |

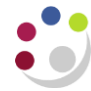

## **Parameter screens**

As with the other Cognos reports, the report has a variety of optional fields, allowing users to customise the output to better suit their requirements.

#### Accounting date parameters

Date parameters are used to select the date range to be covered in the report. Carefully select the data range you require. Note that if 'Previous Month' is ticked, it overrides all other options and you will only get data for the previous month, regardless of what else is selected.

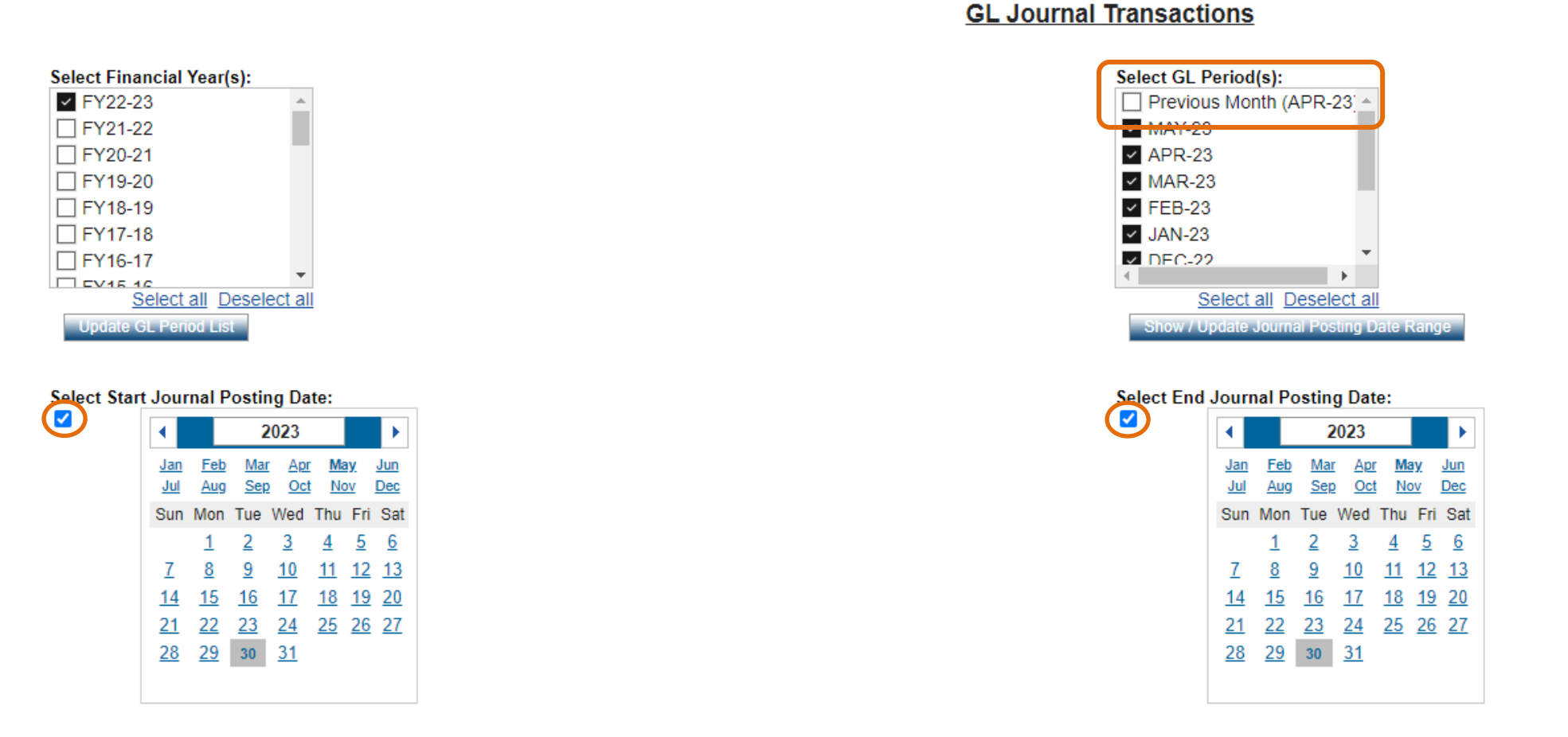

If you are choosing specific dates, ensure the correct day, month and year is selected, and make sure the small ticks are selected. If you want the whole month(s), select the required months and ensure that the calendar boxes are unticked (be careful to check that they are still unticked after the other selections are made, they sometimes default back to ticked)

#### Version 3.0

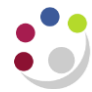

# Organisation parameters

The report can be run for Departments, Department Group, Schools, or even across the whole University.

A list of Department codes can also be typed in separated by commas.

| Select School(s):                                                         | Select Department Group: |
|---------------------------------------------------------------------------|--------------------------|
| School of Arts and Humanities                                             | ^                        |
| School of the Biological Sciences                                         | Dearlard                 |
| School of Clinical Medicine                                               | Deselect                 |
| School of the Humanities and Social Sciences                              | Update Department List   |
| School of the Physical Sciences                                           |                          |
| School of Technology                                                      |                          |
|                                                                           |                          |
|                                                                           |                          |
|                                                                           |                          |
| Associated Bodies                                                         |                          |
|                                                                           |                          |
| Select all Deselect all                                                   |                          |
| Update Department List                                                    |                          |
|                                                                           |                          |
| Sala at Damaster antifali                                                 |                          |
| Select Department(s):                                                     | 1                        |
| 00: Balance Sheet                                                         |                          |
|                                                                           |                          |
| AB: Student Registry: Student Funding                                     |                          |
| AC: Student Registry: Operations                                          |                          |
| AD: Staff & Student Amenities and Facilities                              |                          |
| AE: Vice Chancellor's Office                                              |                          |
| AF: MISD                                                                  |                          |
| AG: Finance                                                               |                          |
| AH: Human Resources                                                       |                          |
| Al: Postdoctoral Affairs                                                  |                          |
| Select all Deselect a                                                     | -                        |
| Update Cost Centre List                                                   | -                        |
|                                                                           |                          |
| (Alternative) Department Code List (Separate with commas, e.g. AA, AB, AC |                          |
| (Anternative) Department Code List (Separate with Commas, e.g. AA, AD, AC | )                        |
|                                                                           |                          |
|                                                                           |                          |

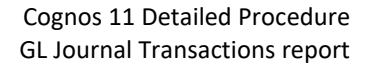

# Account segment parameters

- Cost Centre(s) (optional)
- Source(s) of Funds (optional)
- Transaction(s) (optional)

Results can be further restricted by entering ranges for Account Code Segments, *or* by typing in lists of values separated by commas. If you don't need to limit selection, leave options set as *Lowest value* and *Highest value*.

| Select Department(s):                                                                 | Select Cost Centre Range(s):                                                      |
|---------------------------------------------------------------------------------------|-----------------------------------------------------------------------------------|
| 00: Balance Sheet                                                                     | From: Choices:                                                                    |
| AA: Central Admin                                                                     | 🔘 Cost Centre Code 🛛 🖌 Insert 🌳                                                   |
| AB: Student Registry: Student Funding                                                 | Lowest value                                                                      |
| AC: Student Registry: Operations                                                      | . ↓ Remove                                                                        |
| ☐ AD: Staff & Student Amenities and Facilities                                        |                                                                                   |
| AE: Vice Chancellors Office                                                           | Cost centre code                                                                  |
|                                                                                       | Highest value                                                                     |
|                                                                                       |                                                                                   |
| Al: Postdoctoral Affairs                                                              |                                                                                   |
|                                                                                       |                                                                                   |
| Select all Deselect all                                                               | (Alternative) Cost Centre Code List (Separate with commas, e.g. AAAA, AAAB, AAAC) |
| Update Cost Centre List                                                               |                                                                                   |
|                                                                                       |                                                                                   |
| (Alternative) Department Code List (Separate with commas, e.g. AA, AB, AC)            |                                                                                   |
|                                                                                       |                                                                                   |
|                                                                                       |                                                                                   |
| Select Source of Funds Range(s):                                                      | Select Transaction Range(s):                                                      |
| From: Choices:                                                                        | From: Choices:                                                                    |
| Source of Funds Code                                                                  | ○ Transaction Code Insert → between AAAA and NZZZ                                 |
| Lowest value                                                                          | Lowest value                                                                      |
| ↓ Remove                                                                              | 4 Remove                                                                          |
| Source of Funds Code                                                                  |                                                                                   |
|                                                                                       |                                                                                   |
| rightest value                                                                        | U righest value                                                                   |
| Select all Deselect all                                                               | Select all Deselect all                                                           |
| (Alternative) Servers of Funda Cada List (Conserts with compare or AAAA AAAB AAAA)    | (Alternative) Transaction Code List (Consists with common or AAAA AAAA            |
| (Alternative) Source of Funds Code List (Separate with commas, e.g. AAAA, AAAB, AAAC) | (Alternative) Transaction Code List (Separate with commas, e.g. AAAA, AAAB, AAAC) |
|                                                                                       |                                                                                   |
|                                                                                       |                                                                                   |
| Batch or Journal name (Search on part of the Batch or Journal name)                   | to search for a particular                                                        |
| journal using part of the                                                             | e batch or journal name                                                           |
|                                                                                       |                                                                                   |

#### Note:

The default selection for the Transaction range excludes Balance sheet items. If this is not your choice, highlight the selection, and click **Remove**.

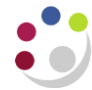

# **Output parameters**

- Balance Type(s) (optional)
- GL Journal Posting Status (optional)
- Report Layout Options (optional)

The output received from the report can include different journal types and statuses, and additional fields can be shown on the output by selecting various layout options.

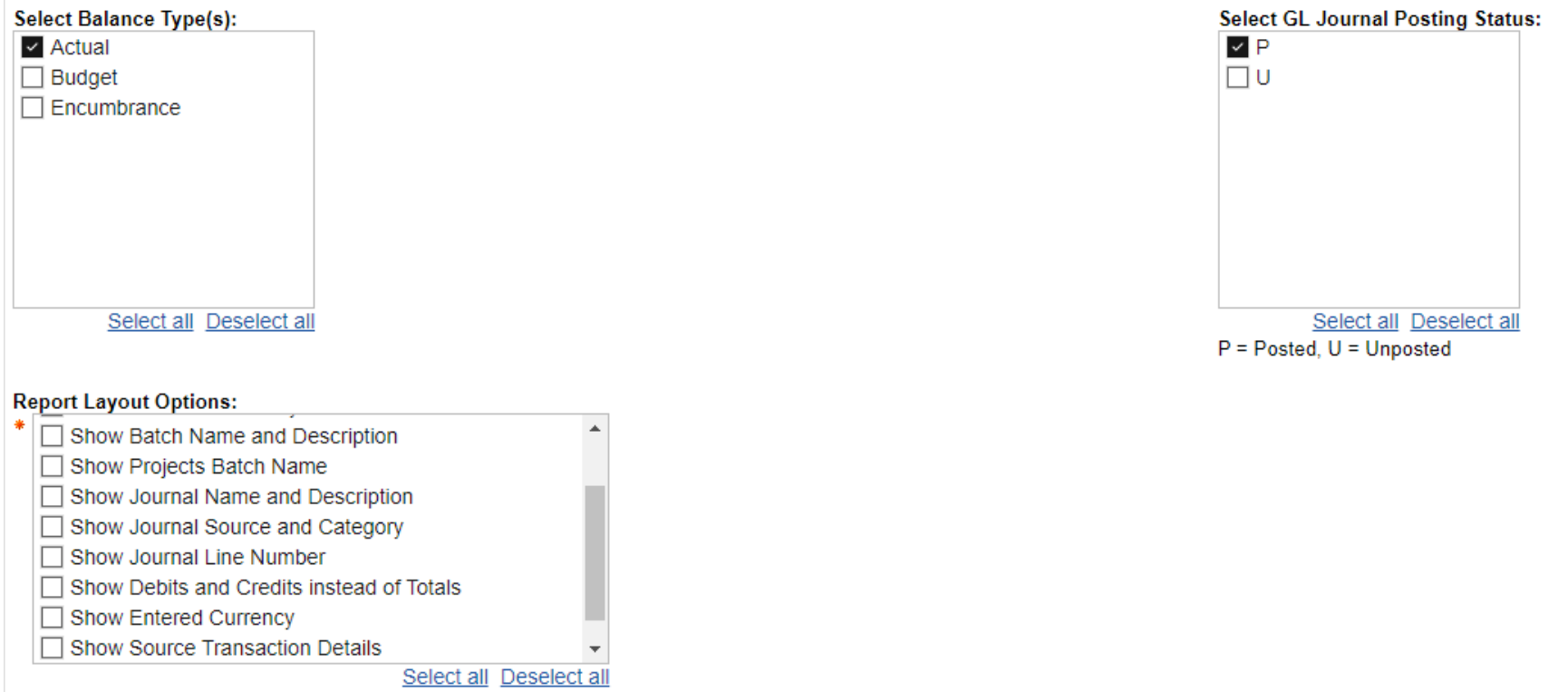

Please note: 'Show Cost Centre Analysis' must be ticked under Report Layout Options to allow Cost Centre Analysis filters to be displayed.

Display Cost Centre Analysis Filters

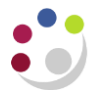

The Report Layout options offers a number of additional columns to assist your reporting.

| Show Batch Name and Description   | Shows the name of the batch in one column and its description in another. Typically this will be Payables, Projects, Journal Import Payables and so on.                                       |  |  |  |  |
|-----------------------------------|----------------------------------------------------------------------------------------------------|--|--|--|--|
| Show Projects Batch Name          | f the transaction is project related, generally this column will contain the name of the batch of invoices it was processed in or a reference to the project code (depending on department).  |  |  |  |  |
| Show Journal Name and Description | Gives journal header name in one column and journal header description in a second, e.g. Purchase Invoice, CHRIS, Control, Journal Import, etc. Journal Line Description appears as standard. |  |  |  |  |
| Show Journal Source and Category  | States transaction source e.g. payables, CHRIS, manual, receivables, etc.                                                                                                    |  |  |  |  |
| Show Journal Line Number          | Lists the line number of the transaction within the batch.                                                                                                    |  |  |  |  |
| Show Source Transaction Details   | Where available, this gives supplier/customer name, invoice number, receipt comments, receipt number, PO/requisition number.                                                                  |  |  |  |  |

Click on

when all selections are made. If the button is greyed out, you have missed a mandatory selection.

# Report output

Finish

In Excel a workbook containing at least two worksheets will open entitled:

- GL Journal Transactions
- Report Information

The GL Journal Transactions tab shows journal line details for each entry that matches the report criteria

## Default report output

The *GL Journal Transactions* tab includes the following default fields:

| GL Date              | Period Name      | Department code          | Cost Centre Code |  |
|----------------------|------------------|--------------------------|------------------|--|
| Source of Funds code | Transaction Code | Journal Line Description | Accounted amount |  |

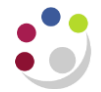

| Posting Date | Period Name | Department Code | Cost Centre Code | Source of Funds Code | Transaction Code | Journal Line Description                   | Accounted Amount |
|--------------|-------------|-----------------|------------------|----------------------|------------------|--------------------------------------------|------------------|
| 16-Aug-18    | AUG-18      | ZZ              | ZZIZ             | AAAA                 | EBB0             | BOOKS                                      | 182.00           |
| 24-Aug-18    | AUG-18      | ZZ              | ZZRK             | AAAA                 | ELCZ             | Sodium Hypochlorite, Technical, Solution   | 110.64           |
| 22-Aug-18    | AUG-18      | ZZ              | ZZRK             | AAAA                 | EEMZ             | PD2783961                                  | 15.30            |
| 22-Aug-18    | AUG-18      | ZZ              | ZZRK             | AAAA                 | EEMZ             | ARASYSTEM 360                              | 623.67           |
| 28-Aug-18    | AUG-18      | ZZ              | ZZRK             | AAAA                 | ELBK             | PD 2674578                                 | 6.50             |
| 16-Aug-18    | AUG-18      | ZZ              | ZZDV             | AAAA                 | EMBD             | 1.8M CLOVER LEAF CABLE                     | 2.76             |
| 24-Aug-18    | AUG-18      | ZZ              | ZZBA             | AAAA                 | CCCA             | 30006766 BARLOW JG U.PD.PDBA.AA4           | 72.08            |
| 22-Aug-18    | AUG-18      | ZZ              | ZZDZ             | AAAA                 | ELCB             | Slide, Microscopic; Fisherbrand; Plain Gl  | 63.50            |
| 07-Aug-18    | AUG-18      | ZZ              | ZZYC             | GAAA                 | LKPA             | Distribution for miscellaneous receipt: PE | 14.66            |
| 23-Aug-18    | AUG-18      | ZZ              | ZZHA             | GAAA                 | ETZZ             | 25/07/18 PEPG2018@LISBON , PORTUG          | 0.00             |
| 16-Aug-18    | AUG-18      | ZZ              | ZZKZ             | GAAA                 | ETBZ             | Ref ODWR3Z - Zemach Sorsa Lakore, F        | 1,093.80         |
| 28-Aug-18    | AUG-18      | ZZ              | ZZKZ             | GAAA                 | ELCZ             | Starlab0.1-10ul Filter Tips, 10x96, S1121  | 40.95            |
| 28-Aug-18    | AUG-18      | ZZ              | ZZKZ             | GAAA                 | ELCZ             | Starlab 1-200ul Graduated Filter Tips, 10  | 0.00             |

# Example of report output with default fields only

Other report layout options can be selected from the *Report Layout options* in the *output parameters* section.

## Example of a report with various layout options selected

| Posting   | Period | Dept | CC   | Cost Centre                   | SoF Code | Trnx | Transaction                   | Journal Header Name          | Journal Line Description             | Supplier / Customer | Invoice Number | PO /        | Accounted |
|-----------|--------|------|------|-------------------------------|----------|------|-------------------------------|------------------------------|--------------------------------------|---------------------|----------------|-------------|-----------|
| Date      | Name   | Code | Code |                               |          | Code |                               |                              |                                      | Name                |                | Requisition | Amount    |
| 27-Sep-18 | SEP-18 | ZZ   | ZZKZ | Additional Hod Funds Retained | GAAA     | ETZZ | Other/General Travel & Transp | SEP-18 Purchase Invoices GBP | CONFERENCE TRAVEL                    | CHANEL, COCO        | EXP/20/09/18   |             | 0.00      |
| 25-Sep-18 | SEP-18 | ZZ   | ZZHA | Eco_GeneMod                   | GAAA     | ETZZ | Other/General Travel & Transp | SEP-18 Purchase Invoices GBP | 12/07/18-25/08/18 PEPG WORKSHO       | ARMANI, GEORGIO     | EXP/21/09/18   |             | 661.67    |
| 18-Sep-18 | SEP-18 | ZZ   | ZZKZ | Additional Hod Funds Retained | GAAA     | ETMZ | Travel Agency Services        | SEP-18 Purchase Invoices GBP | Flight France - UK Return 10-13/09/2 | KEY TRAVEL LTD      | 50997414       | 2847672     | 156.00    |
| 10-Sep-18 | SEP-18 | ZZ   | ZZKZ | Additional Hod Funds Retained | GAAA     | ETAZ | Accommodation and Hotels      | ZZ/DH/10/09/18-2             | CC CLARE COLLEGE 6 ROOMS ACCON       | MODATION. 10-12/09  | /2018          |             | 840.00    |
| 27-Sep-18 | SEP-18 | ZZ   | ZZKZ | Additional Hod Funds Retained | GAAA     | ETZZ | Other/General Travel & Transp | SEP-18 Purchase Invoices GBP | CONFERENCE TRAVEL                    | WESTWOOD, VIVIENN   | EXP/20/09/18   |             | 30.00     |
| 27-Sep-18 | SEP-18 | ZZ   | ZZKZ | Additional Hod Funds Retained | GAAA     | ETZZ | Other/General Travel & Transp | SEP-18 Purchase Invoices GBP | CONFERENCE TRAVEL                    | LAUREN, RALPH       | EXP/20/09/18   |             | 0.00      |
| 27-Sep-18 | SEP-18 | ZZ   | ZZKZ | Additional Hod Funds Retained | GAAA     | ETZZ | Other/General Travel & Transp | SEP-18 Purchase Invoices GBP | CONFERENCE TRAVEL                    | LAUREN, RALPH       | EXP/20/09/18   |             | 30.00     |
| 01-Oct-18 | SEP-18 | ZZ   | ZZHA | Eco_GeneMod                   | GAAA     | ETZZ | Other/General Travel & Transp | SEP-18 Purchase Invoices GBP | PEPG WORKSHOP COLCHESTER -09/0       | MCCARTNEY, STELLA   | EXP/18/09/18   |             | 0.00      |
| 18-Sep-18 | SEP-18 | ZZ   | ZZKZ | Additional Hod Funds Retained | GAAA     | ETMZ | Travel Agency Services        | SEP-18 Purchase Invoices GBP | Train -Stanstead-Cambridge return -  | KEY TRAVEL LTD      | 1890337        | 2847672     | 0.00      |
| 18-Sep-18 | SEP-18 | ZZ   | ZZKZ | Additional Hod Funds Retained | GAAA     | ETMZ | Travel Agency Services        | SEP-18 Purchase Invoices GBP | Train -Stanstead-Cambridge return -  | KEY TRAVEL LTD      | 1890337        | 2847672     | 26.70     |
| 01-Oct-18 | SEP-18 | ZZ   | ZZHA | Eco_GeneMod                   | GAAA     | ETZZ | Other/General Travel & Transp | SEP-18 Purchase Invoices GBP | PEPG WORKSHOP 2018-06/09/18 TR       | ARMANI, GEORGIO     | EXP/24/09/18   |             | 229.80    |
| 18-Sep-18 | SEP-18 | ZZ   | ZZKZ | Additional Hod Funds Retained | GAAA     | ETMZ | Travel Agency Services        | SEP-18 Purchase Invoices GBP | Flight France - UK Return 10-13/09/2 | KEY TRAVEL LTD      | 50997414       | 2847672     | (13.59)   |